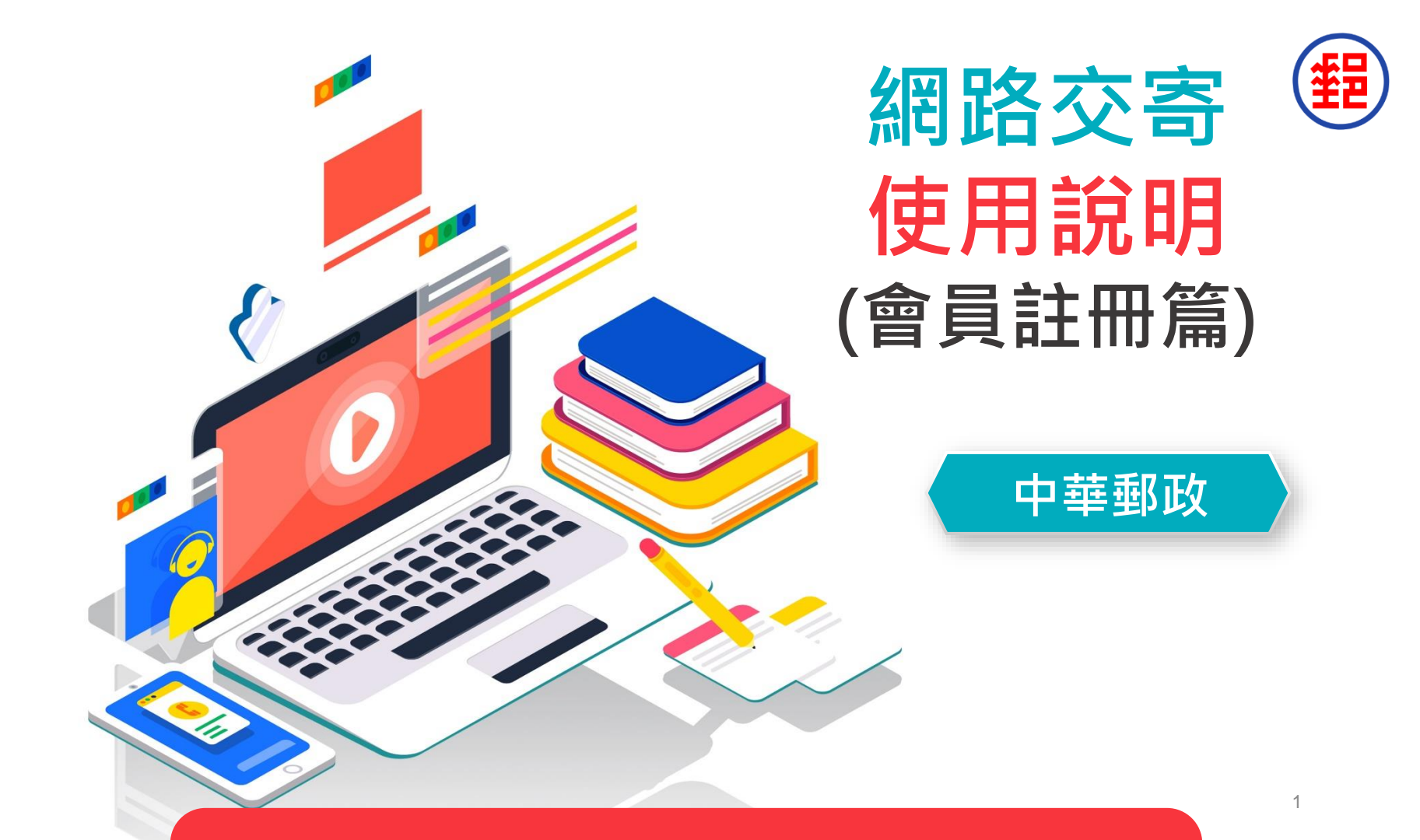

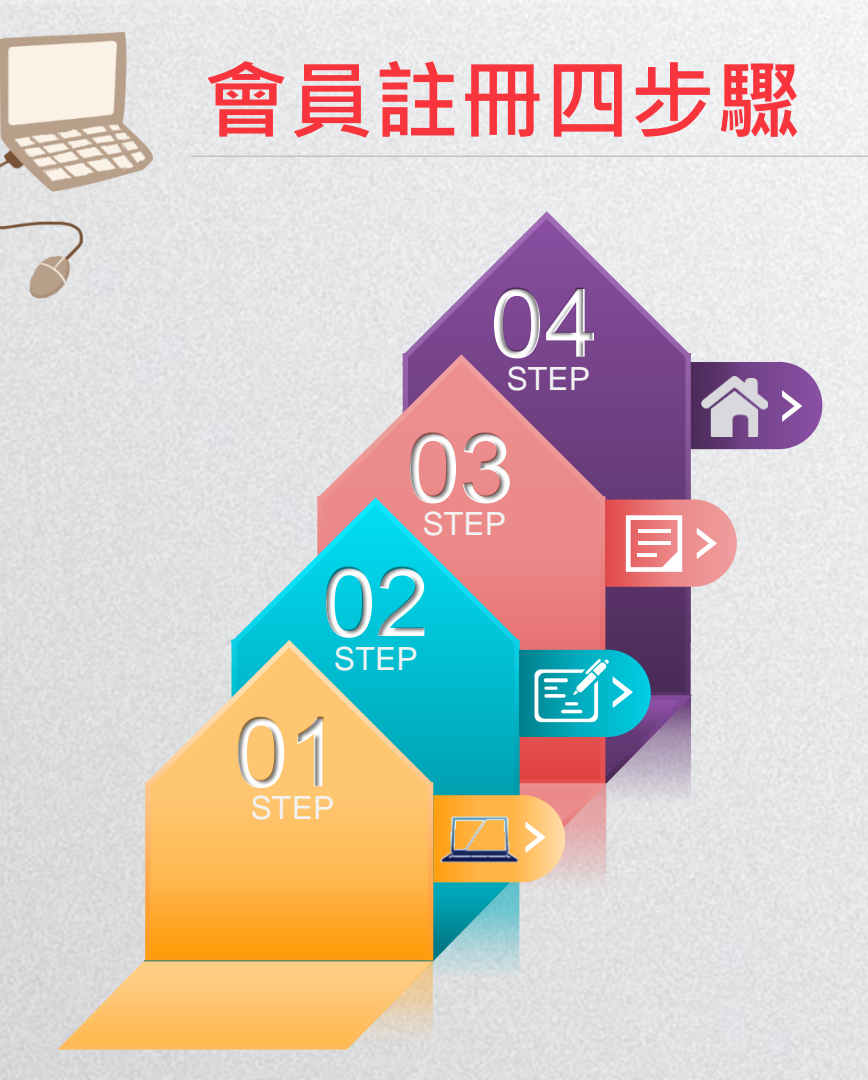

| 4 | <br>設定會員密碼 |
|---|------------|
| 3 | <br>輸入會員資訊 |
|   |            |

2 輸入簡訊驗證碼

1 輸入手機號碼及圖形驗證碼

## 1.閱讀、瞭解並同意會員註冊告知內容,即可開始輸入手機號碼 及圖形驗證碼

| §件 多華寄件→ 寄件狀態查詢→ 寄件指南→ 常見問題                                                                                                    | 寄件 多筆寄件▼ 寄件狀態查詢▼ 寄件指南▼ 常見問題                                        |  |
|----------------------------------------------------------------------------------------------------|--------------------------------------------------------------------|--|
| 會員註冊<br>歡迎註冊                                                                                                    | 會員註冊                                                               |  |
| 紙有錯誤或疏失,請立即通知本網站,<br>九、約定條款修改公布事宜<br>本網站有種於任何時間修改或變更本條文之內容,建語您閱時注意該等修改或變更,您於任何修改或<br>變更後繼續使用宅急便網站,視為您已閱讀、課解並同意接受該等修改或變更,如果您不同意本條文<br>的內容,或者您所屬的國家或地域排除本條文內容之全部或一部時,您應立即停止使用本網站服務。<br>十、連續法與智額法院<br>本條款及所有在本網站所進行的線上作業,均以中華民國法令為連續法,因本條款所發生之糾紛,以<br>臺灣臺北地方法院為第一審智慧法院。 | ▲<br>1 _ 2 _ 3 _ 4<br>輸入手機號碼及圖形驗證碼<br>帳號 *<br>090000000<br>圖形驗證碼 * |  |
| 同意告知內吉,立即註冊<br>想用其他身份<br>非會員快速寄件 會員登入                                                                                                    | 61757<br>重新整理<br>上一歩 下一歩                                           |  |

## 2.將註冊帳號(手機號碼)收到的簡訊驗證碼輸入相關欄位

| 回際書件                          |                   |
|-------------------------------|-------------------|
| 里肇寄件 多筆寄件▼ 寄件状態查詢▼ 寄件指南▼ 常見問題 |                   |
| 會員註冊                          |                   |
|                               |                   |
| ₩27、1日111110年112年99           | ■♀♀溘箸症不           |
| 籀詽驗證碼                         | 🔹 🛃 🖌 倘未收到驗證簡訊,   |
| 輸入發證碼                         | <b>一</b> 請確認收訊狀況正 |
| 重新發送驗證碼                       | 常,或已開啟廣告 號碼攔載功能。  |
| 54.40                         |                   |

## 3.請輸入完整會員資訊,後續建立託運單時即可使用「帶入會員 資料」,加速填單作業。

| 8寄件 多筆寄件▼ 寄件狀態查詢▼ 寄件指南▼ 常見問題 |     | 【肇寄件 多肇寄件。寄件故憩查詞。寄件指南。常見問題            |                     |  |
|------------------------------|-----|---------------------------------------|---------------------|--|
|                              |     | 型<br>職業別                              |                     |  |
| 會員註冊                         |     | 請選擇職業別                                |                     |  |
|                              |     | 默搖電話 +                                |                     |  |
|                              |     | 手機                                    |                     |  |
| 於1合日次切                       |     | 输入行動電話/市話                             |                     |  |
| 物八官員員訓                       |     |                                       |                     |  |
| 帳號 *                         | 修改  | □ □ □ □ □ □ □ □ □ □ □ □ □ □ □ □ □ □ □ | 建立过速器               |  |
| 09                           |     | 電子信箱                                  | 建立配建半               |  |
| 特約戶編號                        |     | 輸入電子信箱                                | 國內包裹                |  |
| 特約戶編號                        |     | 地址 *                                  | 1 2 3               |  |
| 姓名 *                         |     | 無市 >  が換市區 >  要返區號                    | <b>道</b> 寫寄件人資料     |  |
| 輸入您的姓名                       |     |                                       |                     |  |
| 英文姓名                         |     | ₩2E11±                                | 特約戶編號               |  |
| 輸入您的英文姓名                     |     | 輸入巷弄、號碼、樓層                            | 输入12碼數字,前6碼為簽約之勤務局號 |  |
| 生日                           |     | 英文地址娶遲區號                              | <b>寄件人資料</b> 帶人會員資料 |  |
|                              | ~ 日 | 輸入英文地址募遲區號                            | 寄件人姓名*              |  |
| 性別                           |     | 英文地址 查詢英文地址 2                         | 輸入寄件人姓名             |  |
| 男 (1) 女 (1)                  |     | 輸入英文地址懸市                              |                     |  |
|                              |     | 輸入英文詳細地址                              |                     |  |
| 易分證件類別                       |     |                                       |                     |  |
| 請選擇識別證類別                     | ~   |                                       |                     |  |
| 輸入識別證號                       |     | 上一步下一步                                | 5                   |  |

## 4.最後設定會員密碼,設定成功即完成註冊。

| 聿奇件 多章奇件× 奇件孤悲重詞× 奇件描用× 帛見問題           | 寄件 多筆寄件 → 寄件狀態查詢 → 寄件指南 → 常見問題           |
|----------------------------------------|------------------------------------------|
| 會員註冊                                   |                                          |
| 0-0-0-0                                |                                          |
| 設定會員密碼                                 | 完成 EZPost 會員註冊!                          |
| 設定密碼 *                                 |                                          |
| Ø                                      | 回首頁                                      |
| ~~~~~~~~~~~~~~~~~~~~~~~~~~~~~~~~~~~~~~ |                                          |
| 特殊字元。                                  |                                          |
| 再交輸入密碼 *                               |                                          |
| <i>۵</i>                               | 1. · · · · · · · · · · · · · · · · · · · |
| 圖形驗證碼 *                                |                                          |
|                                        |                                          |
| <u>م</u> شخص                           |                                          |
| 王利道程                                   |                                          |
|                                        |                                          |
|                                        |                                          |
|                                        |                                          |
|                                        |                                          |